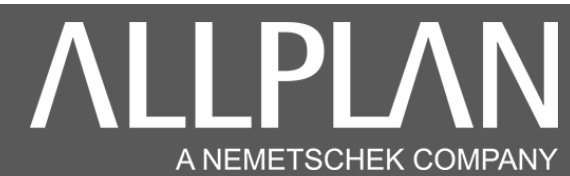

### REDIRECTION ALLPLAN 2022 OU SUPERIEUR VERS UN SERVEUR

Vous avez installé Allplan 2022 ou supérieur en mode local et vous souhaitez raccorder Allplan à votre serveur (le serveur contient les projets Allplan).

| Allmenu 2022                                                                                          | -                                                                                                    |  | × |
|----------------------------------------------------------------------------------------------------|----------------------------------------------------------------------------------------------------|--|---|
| <u>Fichier</u> Interfaces <u>U</u> tilitaires S <u>a</u> uvegarde des données <u>C</u>                | onfiguration <u>M</u> aintenance <u>I</u> nformations <u>A</u> ide                                                    |  |   |
| Nom d'utilisateur<br>Nom d'ordinateur                                                                 | Administrateur<br>SRV-BACK                                                                                            |  |   |
| Taille des documents                                                                                  | 2048 Mo                                                                                                    |  |   |
| Dossier utilisateur<br>Dossier des programmes<br>Données générales du programme                       | C:\Data\Allplan\2022\Usr\Local<br>C:\Program Files\Allplan\Allplan\2022\Prg<br>C:\ProgramData\Nemetschek\Allplan\2022 |  |   |
| Dossier de stockage local des fichiers<br>Dossier de stockage central des fichiers<br>Standard bureau | C:\Data\Allplan\2022\LocalData<br>C:\Data\Allplan\2022<br>C:\Data\Allplan\2022\Std                                    |  |   |
| Gestionnaire de groupes de travail                                                                    | Non                                                                                                    |  |   |
| Journalisation Allplan                                                                                | Dans fenêtre                                                                                                    |  |   |
|                                                                                                    |                                                                                                    |  |   |
|                                                                                                    |                                                                                                    |  |   |
|                                                                                                    |                                                                                                    |  |   |
|                                                                                                    |                                                                                                    |  |   |
|                                                                                                    |                                                                                                    |  |   |
|                                                                                                    |                                                                                                    |  | I |
| —                                                                                                    |                                                                                                    |  |   |

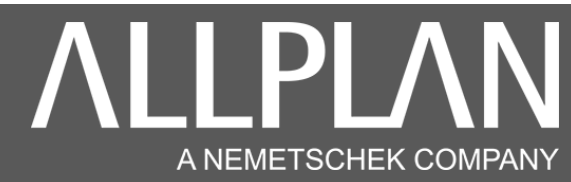

Vous avez d'autres machines ou Allplan est installé correctement en réseau Sur une machine ou Allplan est déjà installé en réseau, lancez Allmenu

| Allmenu 2023 - Utilisateur: Administ                                                                      | – 🗆 X                                                                                                    |
|----------------------------------------------------------------------------------------------------|----------------------------------------------------------------------------------------------------|
| <u>Fichier</u> <u>Interfaces</u> <u>U</u> tilitaires <u>G</u> estionnaire de groupes de t<br><u>A</u> ide | ravail S <u>a</u> uvegarde des données <u>C</u> onfiguration <u>M</u> aintenance <u>I</u> nformations                                          |
| Nom d'utilisateur<br>Nom d'ordinateur                                                                     | Administrateur<br>SRV-BACK                                                                                                    |
| Taille des documents                                                                                      | 2048 Mo                                                                                                    |
| Dossier utilisateur<br>Dossier des programmes<br>Données générales du programme                           | C:\Users\Administrateur\Documents\Nemetschek\Allplan\<br>C:\Program Files\Allplan\Allplan\2023\Prg<br>C:\ProgramData\Nemetschek\Allplan\2023   |
| Dossier de stockage local des fichiers<br>Dossier de stockage central des fichiers<br>Standard bureau     | C:\Users\Administrateur\Documents\Nemetschek\Share<br>\\127.0.0.1\Données\Allplan\Allplan 2023<br>\\127.0.0.1\Données\Allplan\Allplan 2023\Std |
| Gestionnaire de groupes de travail                                                                        | Oui                                                                                                    |
| Journalisation Allplan                                                                                    | Dans fenêtre                                                                                                    |
|                                                                                                    |                                                                                                    |
|                                                                                                    |                                                                                                    |
|                                                                                                    |                                                                                                    |
|                                                                                                    |                                                                                                    |
|                                                                                                    | I                                                                                                    |
| —                                                                                                    |                                                                                                    |

Cliquez sur maintenance, explorateur Windows, puis données générales du programmes (ETC, LIC)

| Allmenu 2023 - Utilisateur: Administ                        |                                                                       | – – × Ì                                                   |                                              |
|-------------------------------------------------------------|-----------------------------------------------------------------------|-----------------------------------------------------------|----------------------------------------------|
| Fichier Interfaces Utilitaires Gestionnaire de groupes de   | travail Sauvegarde des données Configuration                          | Maintenance Informations                                  |                                              |
| Aide                                                        |                                                                       | Journal Allplan (Trace)                                   |                                              |
| Nom d'utilisateur<br>Nom d'ordinateur                       | Administrateur<br>SRV-BACK                                            | Effacer le contenu de la fenêtre                          |                                              |
| Taille des documents                                        | 2048 Mo                                                               | Invite de commandes >                                     |                                              |
| Dossier utilisateur                                         | C:\Users\Administrateur\Document                                      | Explorateur Windows                                       | Dossier des programmes CAO                   |
| Dossier des programmes<br>Données générales du programme    | C:\Program Files\Allplan\Allplan<br>C:\ProgramData\Nemetschek\Allplan | Créer une requête adressée au service technique (Hotinfo) | Dossier d'import/export                      |
| Dossier de stockage local des fichiers                      | C:\Users\Administrateur\Document                                      | Outils hotline                                            | Projets CAO communs (PRJ)                    |
| Dossier de stockage central des fichiers<br>Standard bureau | \\127.0.0.1\Données\Allplan\Allp<br>\\127.0.0.1\Données\Allplan\Allp  | Allplan Diagnostics                                       | Dossier de stockage local des fichiers       |
| scalidard bureau                                            | (/12/.0.0.1 (bonnees (Arripran(Arrip                                  | Maintenance à distance                                    | Standard bureau (STD)                        |
| Gestionnaire de groupes de travail                          | 0u1                                                                   | Plug-in Scalypso                                          | Documents CAO personnalisés (USR)            |
| Journalisation Allplan                                      | Dans fenêtre                                                          | Catalogue Smart                                           | Données CAO temporaires personnalisées (TMP) |
|                                                             |                                                                       |                                                           | Données générales du programme (ETC, LIC)    |
|                                                             |                                                                       |                                                           | Test energie                                 |
|                                                             |                                                                       |                                                           | lout ouvrir                                  |
|                                                             |                                                                       | · · · · ·                                                 |                                              |
|                                                             |                                                                       |                                                           |                                              |
|                                                             |                                                                       | 1                                                         |                                              |

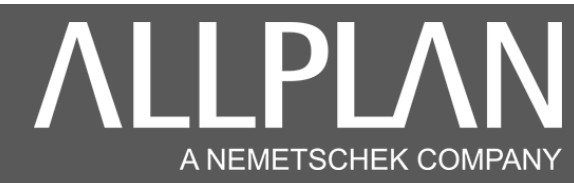

#### Entrez dans le dossier ETC

| 2023                                                                                                    | En s                                  | avoir plus       |                |              | - C | x c |
|----------------------------------------------------------------------------------------------------|---------------------------------------|------------------|----------------|--------------|-----|-----|
| 🕀 Nouveau - 🔏 🚺 🛅 🖻 🕅                                                                                                 | Î] ↑↓ Trier ~                         |                  |                |              |     |     |
| $\leftarrow$ $\rightarrow$ $\checkmark$ $\uparrow$ $\stackrel{\bullet}{\frown}$ > Ce PC > Disque local (C:) > Program | nData > Nemetschek > Allplan > 2023 > |                  |                | ~ C          |     | Q   |
|                                                                                                    | Nom ^                                 | Modifié le       | Туре           | 7 élément(s) |     |     |
| 192 168 1 240                                                                                                    | 📒 AutoUpdate                          | 13/04/2023 19:42 | Dossier de fic |              |     |     |
|                                                                                                    | 📒 Etc 👞                               | 03/08/2023 18:15 | Dossier de fic |              |     |     |
|                                                                                                    | inf inf                               | 13/04/2023 16:55 | Dossier de fic |              |     |     |
|                                                                                                    | License                               | 26/05/2023 17:21 | Dossier de fic |              |     |     |
| > A Images                                                                                                    | 🖉 AutoUpd_SetupSchedTasks.cfg         | 13/04/2023 16:55 | Fichier CFG    |              |     |     |
| > 🕗 Musique                                                                                                    | install_type_info.txt                 | 03/09/2023 23:31 | Document te    |              |     |     |
| > 🛓 Téléchargements                                                                                                   | VersionInfo.txt                       | 03/09/2023 23:31 | Document te    |              |     |     |
| > 🛂 Vidéos                                                                                                    |                                       |                  |                |              |     |     |
| > 🚬 Volume_1 sur 192.168.1.240                                                                                        |                                       |                  |                |              |     |     |
| > 🛄 Disque local (C:)                                                                                                 |                                       |                  |                |              |     |     |
| > DISQUE 1 (D:)                                                                                                    |                                       |                  |                |              |     |     |
| >                                                                                                    |                                       |                  |                |              |     |     |
| > 💼 Données (\\192.168.1.210) (W:)                                                                                    |                                       |                  |                |              |     |     |
| > 📑 Volume_1 (\\dlink) (X:)                                                                                           |                                       |                  |                |              |     |     |
| 7 élément(s)                                                                                                    |                                       |                  |                |              |     |     |

| Etc                                                                                                    |                                      |                                   |                         |        |                | - 0     | ×   |
|----------------------------------------------------------------------------------------------------|--------------------------------------|-----------------------------------|-------------------------|--------|----------------|---------|-----|
| + Nouveau - 🔏 🔲 [                                                                                              | È E) & ΰ № π                         | rier $$ $\equiv$ Afficher $$      |                         |        |                |         |     |
| $\leftarrow$ $\rightarrow$ $\checkmark$ $\uparrow$ $\stackrel{\bullet}{=}$ $\rightarrow$ Ce PC $\rightarrow$ D | isque local (C:) > ProgramData > Nem | ietschek > Allplan > 2023 > Etc : | >                       |        | ~ C            | Recherc | م . |
|                                                                                                    | Nom ^                                | Modifié le                        | Туре                    | Taille | 930 élément(s) |         |     |
| 102 168 1 240                                                                                                  | Citionbar                            | 03/08/2023 18:15                  | Dossier de fichiers     |        | 1              |         |     |
|                                                                                                    | AllplanRoad                          | 03/08/2023 18:15                  | Dossier de fichiers     |        |                |         |     |
| > Deresu                                                                                                    | ans 🔁                                | 03/08/2023 18:15                  | Dossier de fichiers     |        |                |         |     |
| > Documents                                                                                                    | ansBew                               | 03/08/2023 18:15                  | Dossier de fichiers     |        |                |         |     |
| > 🔁 Images                                                                                                    | ansN 🔁                               | 03/08/2023 18:15                  | Dossier de fichiers     |        |                |         |     |
| > 🕖 Musique                                                                                                    | ansSL                                | 03/08/2023 18:15                  | Dossier de fichiers     |        |                |         |     |
| > 🛓 Téléchargements                                                                                            | Carl Assistent                       | 03/08/2023 18:15                  | Dossier de fichiers     |        |                |         |     |
| > 🚺 Vidéos                                                                                                    | AttributeDialogs                     | 03/08/2023 18:15                  | Dossier de fichiers     |        |                |         |     |
| > 🔁 Volume_1 sur 192.168.1.240                                                                                 | Bft_List                             | 03/08/2023 18:15                  | Dossier de fichiers     |        |                |         |     |
| > 🏪 Disque local (C:)                                                                                          | 📒 Bim                                | 03/08/2023 18:15                  | Dossier de fichiers     |        |                |         |     |
| > 📥 DISQUE 1 (D:)                                                                                              | 💼 Bridge                             | 03/08/2023 18:15                  | Dossier de fichiers     |        |                |         |     |
| > 📻 DISQUE 1 (E:)                                                                                              | CHR                                  | 03/08/2023 18:15                  | Dossier de fichiers     |        |                |         |     |
| > 💼 Données (\\192.168.1.210) (W:)                                                                             | CLPrograms                           | 03/08/2023 18:15                  | Dossier de fichiers     |        |                |         |     |
| > 📑 Volume_1 (\\dlink) (X:)                                                                                    |                                      | 00 100 10000 40 45                | <b>N</b> 1 1 <b>N</b> 1 |        |                |         |     |
| 930 élément(s)                                                                                                 |                                      |                                   |                         |        |                |         | ≣□  |

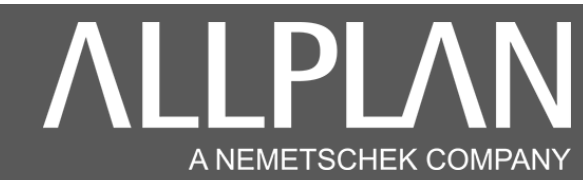

Dans le dossier ETC recherchez le fichier Netmanager.xml.

| Netmanager - Résultats de la recherche dar                                          | ns Etc                        |                       |                       |     | - 0      | ×  |
|-------------------------------------------------------------------------------------|-------------------------------|-----------------------|-----------------------|-----|----------|----|
| 🕂 Nouveau 🗸 🔲 🗋                                                                     | E) 🖄 🛈 🏷 Trier - 🖁 Afficher - | Options de recherche  | X Fermer la recherche |     |          |    |
| $\leftarrow$ $\rightarrow$ $\checkmark$ $\uparrow$ $\blacksquare$ > Résultats de la | a recherche dans Etc >        |                       |                       | ~ C | Netmanaç | ×  |
| V 📮 Ce PC                                                                           | NetManagerixml                | Taille : 402 octet(s) | 1 élément             |     |          |    |
| > 🎽 192.168.1.240                                                                   | Modifie ie , 04/10/2023 03:30 |                       |                       |     |          |    |
| > 🛄 Bureau                                                                          |                               |                       |                       |     |          |    |
| > 📑 Documents                                                                       |                               |                       |                       |     |          |    |
| > 🔀 Images                                                                          |                               |                       |                       |     |          |    |
| > 🕜 Musique                                                                         |                               |                       |                       |     |          |    |
| > 🛓 Téléchargements                                                                 |                               |                       |                       |     |          |    |
| > 🚺 Vidéos                                                                          |                               |                       |                       |     |          |    |
| > 📁 Volume_1 sur 192.168.1.240                                                      |                               |                       |                       |     |          |    |
| > 🏪 Disque local (C:)                                                               |                               |                       |                       |     |          |    |
| > - DISQUE 1 (D:)                                                                   |                               |                       |                       |     |          |    |
| > = DISQUE 1 (E:)                                                                   |                               |                       |                       |     |          |    |
| > 💼 Données (\\192.168.1.210) (W:)                                                  |                               |                       |                       |     |          |    |
| > 🚋 Volume_1 (\\dlink) (X:)                                                         |                               |                       |                       |     |          |    |
| 1 élément                                                                           |                               |                       |                       |     |          | ∎□ |

Récupérez le fichier Netmanager.xml, puis copiez ce fichier dans le dossier ETC de la nouvelle machine. Remplacez le fichier existant. Allplan est à présent redirigé vers le serveur

Vous pouvez aussi éditer le fichier netnanager.xml avec bloc note ou Notepad. Pour effectuer cette opération, lancer Allmenu.

| Allmenu 2023                                                                                          | - 0 X                                                                                                    |
|----------------------------------------------------------------------------------------------------|----------------------------------------------------------------------------------------------------|
| <u>Fichier</u> Interfaces <u>U</u> tilitaires S <u>a</u> uvegarde des données <u>G</u>                | Configuration Maintenance Informations Aide                                                                                                  |
| Nom d'utilisateur<br>Nom d'ordinateur                                                                 | Administrateur<br>SRV-BACK                                                                                                    |
| Taille des documents                                                                                  | 2048 Mo                                                                                                    |
| Dossier utilisateur<br>Dossier des programmes<br>Données générales du programme                       | C:\Users\Administrateur\Documents\Nemetschek\Allplan\<br>C:\Program Files\Allplan\Allplan\2023\Prg<br>C:\ProgramData\Nemetschek\Allplan\2023 |
| Dossier de stockage local des fichiers<br>Dossier de stockage central des fichiers<br>Standard bureau | C:\Users\Administrateur\Documents\Nemetschek\Share<br>D:\Données\Allplan\Allplan 2023<br>D:\Données\Allplan\Allplan 2023\Std                 |
| Gestionnaire de groupes de travail                                                                    | Non                                                                                                    |
| Journalisation Allplan                                                                                | Dans fenêtre                                                                                                    |
|                                                                                                    |                                                                                                    |
|                                                                                                    |                                                                                                    |
|                                                                                                    |                                                                                                    |
|                                                                                                    |                                                                                                    |
|                                                                                                    |                                                                                                    |
|                                                                                                    | 1                                                                                                    |
| Gestionnaire de groupes de travail<br>Journalisation Allplan                                          | Non<br>Dans fenêtre                                                                                                    |

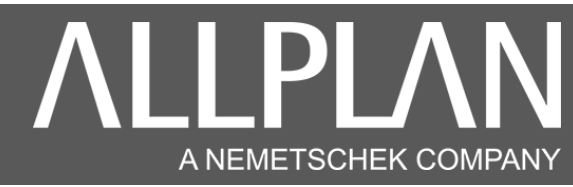

#### Cliquez sur maintenance, explorateur Windows, puis données générales du programmes (ETC, LIC)

| Allmenu 2023 - Utilisateur: Administ                                                                  |                                                                                                    | –                                                         |                                                                     |
|----------------------------------------------------------------------------------------------------|----------------------------------------------------------------------------------------------------|-----------------------------------------------------------|---------------------------------------------------------------------|
| Fichier Interfaces Utilitaires Gestionnaire de groupes de                                             | travail Sauvegarde des données Configuration                                                                | Maintenance Informations                                  |                                                                     |
| Aide                                                                                                  |                                                                                                    | Journal Allplan (Trace)                                   |                                                                     |
| Nom d'utilisateur<br>Nom d'ordinateur                                                                 | Administrateur<br>SRV-BACK                                                                                  | Effacer le contenu de la fenêtre                          |                                                                     |
| Taille des documents                                                                                  | 2048 Mo                                                                                                    | Invite de commandes >                                     |                                                                     |
| Dossier utilisateur                                                                                   | C:\Users\Administrateur\Documents                                                                           | Explorateur Windows                                       | Dossier des programmes CAO                                          |
| Dossier des programmes<br>Données générales du programme                                              | C:\Program Files\Allplan\Allplan<br>C:\ProgramData\Nemetschek\Allplar                                       | Créer une requête adressée au service technique (Hotinfo) | Dossier d'import/export                                             |
| Dossier de stockage local des fichiers<br>Dossier de stockage central des fichiers<br>Standard bureau | C:\Users\Administrateur\Documents<br>\\127.0.0.1\Données\Allplan\Allpl<br>\\127.0.0.1\Données\Allplan\Allpl | Outils hotline<br>Allplan Diagnostics                     | Projets CAO communs (PRJ)<br>Dossier de stockage local des fichiers |
| Gestionnaire de groupes de travail                                                                    | Oui                                                                                                    | Maintenance à distance<br>Plug-in Scalypso                | Standard bureau (SID)<br>————————————————————————————————————       |
| Journalisation Allplan                                                                                | Dans fenêtre                                                                                                | Catalogue Smart                                           | Données CAO temporaires personnalisées (TMP)                        |
|                                                                                                    |                                                                                                    |                                                           | Données générales du programme (ETC, LIC)<br>Tout ouvrir            |

#### Entrez dans le dossier ETC

\_

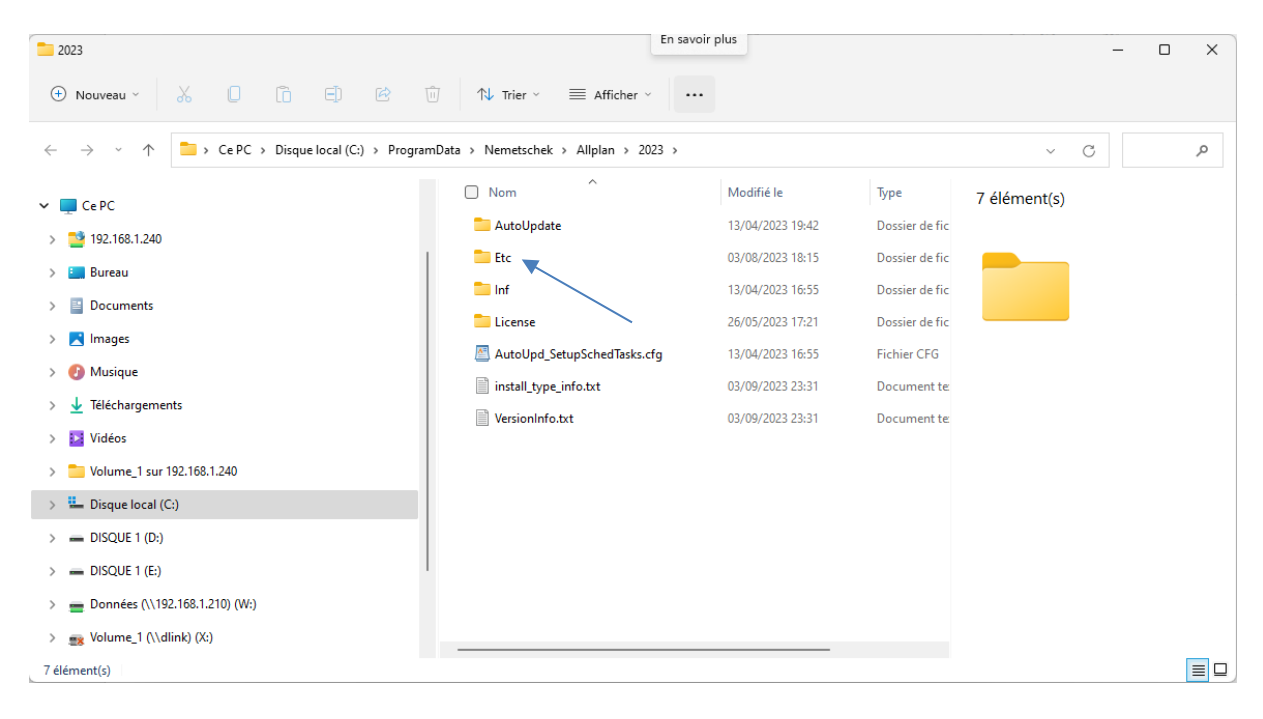

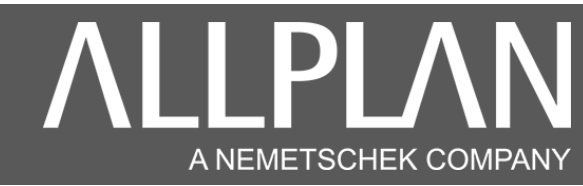

| Etc .                                                                   |                                      |                                                                                         |                     | - 🗆 X          |
|-------------------------------------------------------------------------|--------------------------------------|-----------------------------------------------------------------------------------------|---------------------|----------------|
| 🕂 Nouveau ~ 🔏 🔲 [                                                       | È E) & Ū î\ ĭ                        | rier $\stackrel{_{\scriptstyle \vee}}{=}$ Afficher $\stackrel{_{\scriptstyle \vee}}{=}$ |                     |                |
| $\leftarrow$ $\rightarrow$ $\checkmark$ $\uparrow$ $\square$ > CePC > D | isque local (C:) > ProgramData > Nem | netschek > Allplan > 2023 > Etc >                                                       |                     | ∽ C Recherc P  |
| V CePC                                                                  | Nom ^                                | Modifié le                                                                              | Type Taille         | 930 élément(s) |
| 192 168 1 240                                                           | Cationbar                            | 03/08/2023 18:15                                                                        | Dossier de fichiers |                |
|                                                                         | AllplanRoad                          | 03/08/2023 18:15                                                                        | Dossier de fichiers |                |
|                                                                         | ans 🔁                                | 03/08/2023 18:15                                                                        | Dossier de fichiers |                |
| > Documents                                                             | ansBew                               | 03/08/2023 18:15                                                                        | Dossier de fichiers |                |
| > 🔀 Images                                                              | ansN                                 | 03/08/2023 18:15                                                                        | Dossier de fichiers |                |
| > 🕑 Musique                                                             | ansSL                                | 03/08/2023 18:15                                                                        | Dossier de fichiers |                |
| > 🞍 Téléchargements                                                     | Caracteria Assistent                 | 03/08/2023 18:15                                                                        | Dossier de fichiers |                |
| > 🛂 Vidéos                                                              | AttributeDialogs                     | 03/08/2023 18:15                                                                        | Dossier de fichiers |                |
| > 📒 Volume_1 sur 192.168.1.240                                          | Bft_List                             | 03/08/2023 18:15                                                                        | Dossier de fichiers |                |
| > 🚢 Disque local (C:)                                                   | 🚞 Bim                                | 03/08/2023 18:15                                                                        | Dossier de fichiers |                |
| > 📥 DISQUE 1 (D:)                                                       | 💼 Bridge                             | 03/08/2023 18:15                                                                        | Dossier de fichiers |                |
| > 📻 DISQUE 1 (E:)                                                       | CHR                                  | 03/08/2023 18:15                                                                        | Dossier de fichiers |                |
| > 💼 Données (\\192.168.1.210) (W:)                                      | CLPrograms                           | 03/08/2023 18:15                                                                        | Dossier de fichiers |                |
| > 📑 Volume_1 (\\dlink) (X:)                                             |                                      | 00 100 10000 40 40                                                                      | 8 1 1 P 1           |                |
| 930 élément(s)                                                          |                                      |                                                                                         |                     |                |

#### Dans le dossier ETC recherchez le fichier Netmanager.xml.

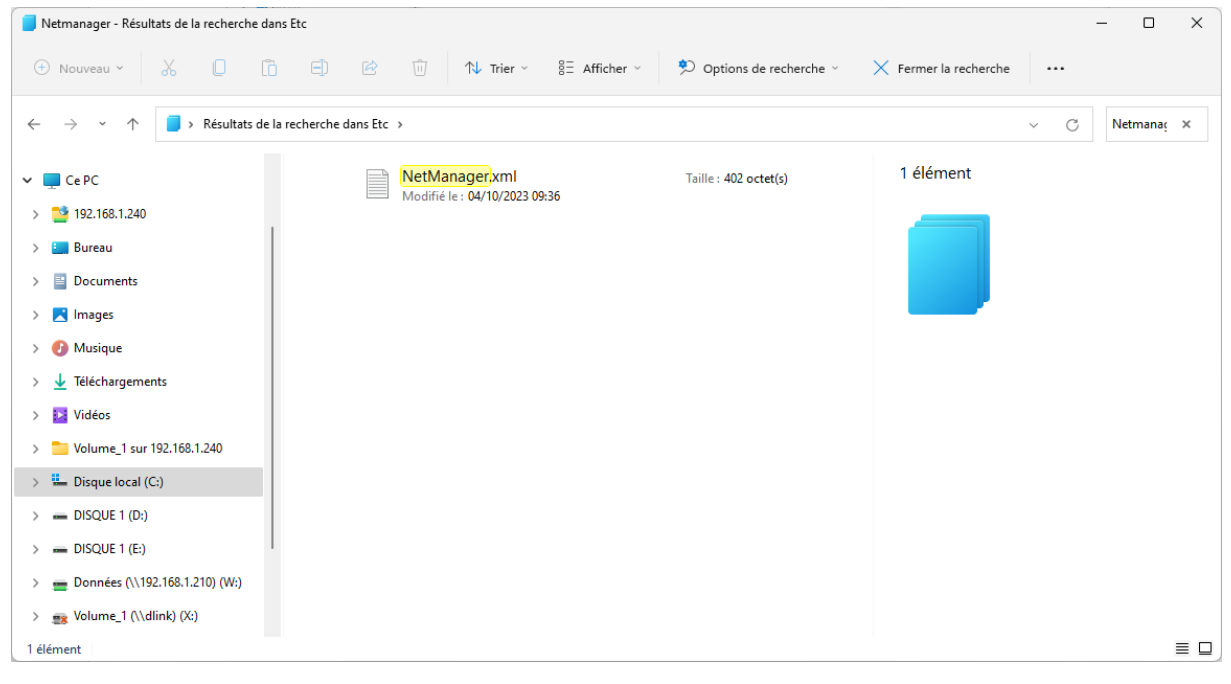

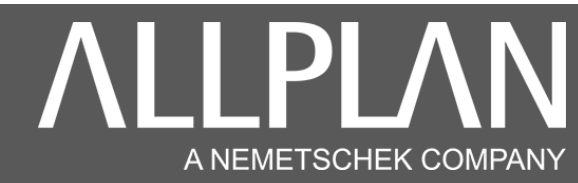

| 📒 netman - Résultats de la recherche dans Etc                                                      |                                    | 69                   | - 🗆 X                              |
|----------------------------------------------------------------------------------------------------|------------------------------------|----------------------|------------------------------------|
| 🕀 Nouveau - 🔏 🚺 🛱 🦉                                                                                | 2 ⓓ ↑↓ Trier ~ 🖁 Afficher ~        | Options de recherche | ~ •••                              |
| $\leftarrow$ $\rightarrow$ $\checkmark$ $\uparrow$ $\blacksquare$ > Résultats de la recherche dans | Etc                                | ~ C                  | netman ×                           |
| ✓                                                                                                  | NetManager.xml NetM                | Manager.xml          |                                    |
| > 📑 192.168.1.240                                                                                  |                                    |                      |                                    |
| > 🚛 Bureau                                                                                         | Ouvrir                             | Entrer               |                                    |
| > 📑 Documents                                                                                      | Cuvrir avec                        | >                    | Bloc-notes                         |
| > 🔀 Images                                                                                         | Ouvrir l'emplacement du fich       | ier 🛛                | Microsoft Edge                     |
| > 🕜 Musique                                                                                        | িয়া Compresser dans le fichier ZI | P                    | Visual Studio Code                 |
| > 🛓 Téléchargements                                                                                | Copier en tant que chemin d'       | accès 🖉              | WordPad                            |
| > 🚺 Vidéos                                                                                         |                                    | Alt+Entrer           | Beshersher dans le Misrosoft Store |
| > 늘 Volume_1 sur 192.168.1.240                                                                     |                                    | ALC LINES            | Chaining and the section of        |
| > 🛄 Disque local (C:)                                                                              | S Partager avec Skype              |                      | Choisir une autre application      |
| 1 élément 1 élément sélectionné 382 octet(s)                                                       | □ [7] Afficher plus d'antions      | chik. mo             |                                    |

Cliquez avec le bouton droit de la souris sur le fichier, puis ouvrir avec Bloc-notes ou Wordpad.

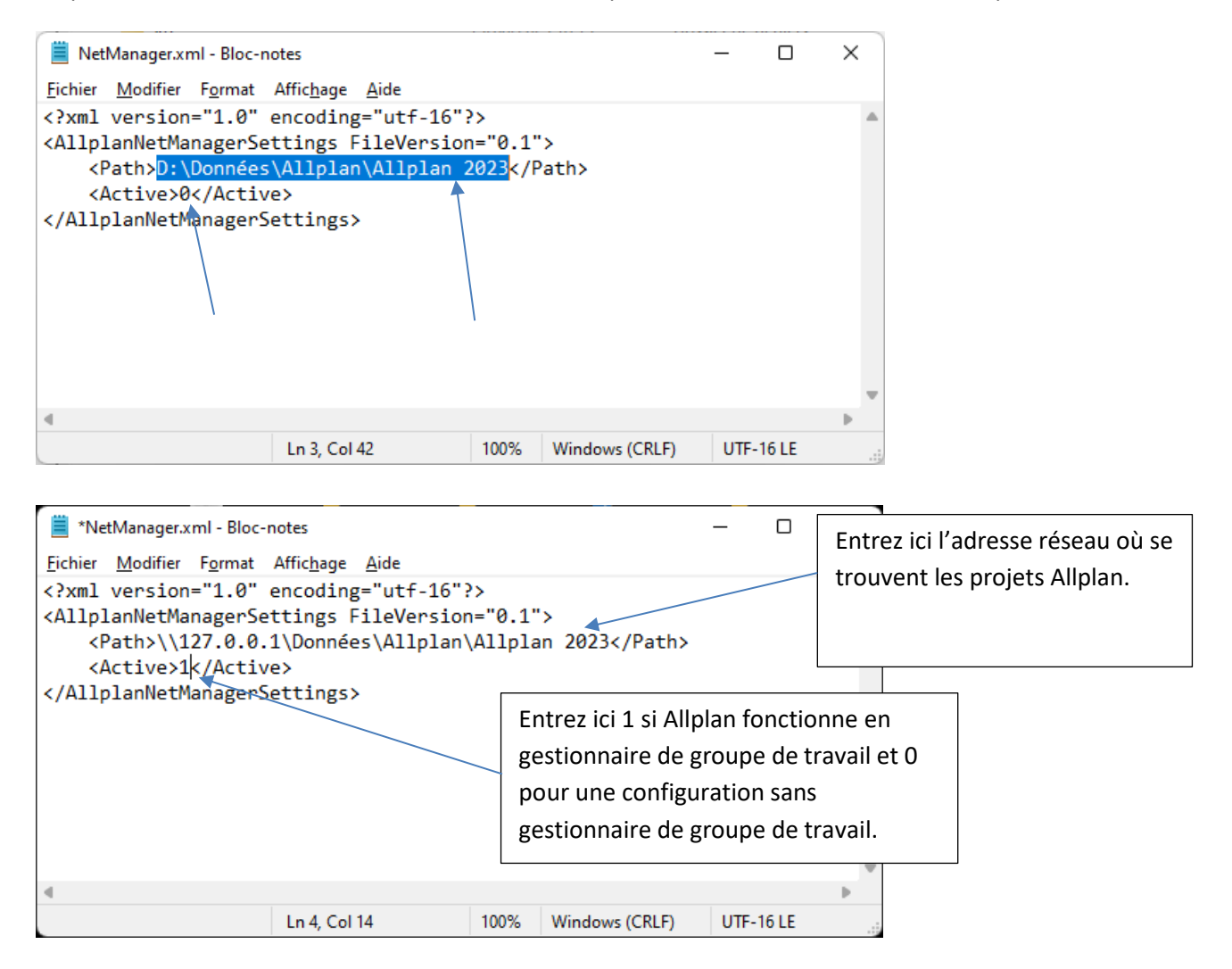

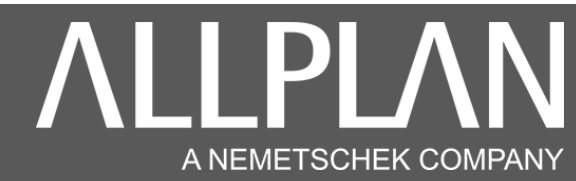

| 📕 *NetManager.xn                                                                                                    | nl - Bloc-notes                                                                                                    | _     |      | $\times$ |
|----------------------------------------------------------------------------------------------------|----------------------------------------------------------------------------------------------------|-------|------|----------|
| Fichier Modifier                                                                                                    | Format Affichage Aide                                                                                              |       |      |          |
| xml version=<br <allplannetman<br><path>\\12<br/><active>1&lt;</active></path></allplannetman<br>                                                   | <pre>"1.0" encoding="utf-16"?&gt; nagerSettings FileVersion="0.1"&gt; ?7.0.0.1\Données\Allplan\Allplan 2023 </pre> |       |      | •        |
| <td>Bloc-notes ×<br/>Voulez-vous enregistrer les modifications de<br/>C:\ProgramData\Nemetschek\NetManager.xml ?</td> <td></td> <td></td> <td></td> | Bloc-notes ×<br>Voulez-vous enregistrer les modifications de<br>C:\ProgramData\Nemetschek\NetManager.xml ?         |       |      |          |
|                                                                                                    | Enregistrer         Ne pas enregistrer         Annuler                                                             |       |      | ×        |
|                                                                                                    | Ln 4, Col 14 100% Windows (CRLF)                                                                                   | UTF-1 | 6 LE |          |

Cliquez sur la croix pour fermer le fichier, et cliquez sur enregistrer. Lancez Allmenu. Le chemin concernant l'emplacement des projets est changé.

| Allmenu 2023 - Utilisateur: Administ                                                                  | - O X                                                                                                    |
|----------------------------------------------------------------------------------------------------|----------------------------------------------------------------------------------------------------|
| <u>Fichier</u> Interfaces <u>U</u> tilitaires <u>G</u> estionnaire de groupes de <u>A</u> ide         | travail S <u>a</u> uvegarde des données <u>C</u> onfiguration <u>M</u> aintenance <u>I</u> nformations                                         |
| Nom d'utilisateur<br>Nom d'ordinateur                                                                 | Administrateur<br>SRV-BACK                                                                                                    |
| Taille des documents                                                                                  | 2048 Mo                                                                                                    |
| Dossier utilisateur<br>Dossier des programmes<br>Données générales du programme                       | C:\Users\Administrateur\Documents\Nemetschek\Allplan\<br>C:\Program Files\Allplan\Allplan\2023\Prg<br>C:\ProgramData\Nemetschek\Allplan\2023   |
| Dossier de stockage local des fichiers<br>Dossier de stockage central des fichiers<br>Standard bureau | C:\Users\Administrateur\Documents\Nemetschek\Share<br>\\127.0.0.1\Données\Allplan\Allplan 2023<br>\\127.0.0.1\Données\Allplan\Allplan 2023\Std |
| Gestionnaire de groupes de travail                                                                    | Oui                                                                                                    |
| Journalisation Allplan                                                                                | Dans fenêtre                                                                                                    |
|                                                                                                    |                                                                                                    |
|                                                                                                    |                                                                                                    |
|                                                                                                    | 1                                                                                                    |
| —                                                                                                    |                                                                                                    |